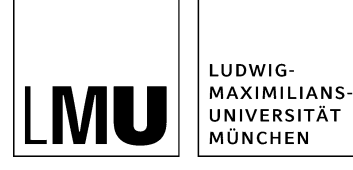

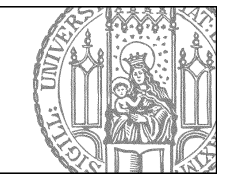

# Wie binde ich Bilder in eine Standardvorlage ein?

# Bilder in Fiona

#### Welche Bildformate sind geeignet?

In Fiona können Sie Bilder im Format .jpg, .png oder .gif einbinden.

#### Wo kann man Bilder einbinden?

- im Hauptinhalt
- im Feld "Bild"
- im Feld "Teaserbild"

#### Wie groß sollte das Bild sein?

- für Teaserbilder und das Feld "Bild" (Vorschaubilder) mindestens 130 x 100 Pixel
- Hauptinhalt maximal 535 Pixel Breite

Bitte achten Sie darauf, dass Sie <u>Urheberrecht und Datenschutz</u> einhalten! Gerne können Sie die Bilder aus dem <u>LMU-Bilderpool</u> verwenden.

## Bild einbinden - Importieren Sie ein Bild

| Datei importieren                                                                                                    |
|----------------------------------------------------------------------------------------------------|
| Ifiona-schulung/beispielauftritt_fiona/bilder                                                                                           |
| Hochzuladende Datei:                                                                                                    |
| K:\SCHULUNG\Bilder\Allg Durchsuchen                                                                                                    |
| <ul> <li>Eine neue Datei innerhalb des Ordners "bilder" erzeugen.</li> <li>aktuelle Version der Datei "bilder" wird ersetzt.</li> </ul> |

- Starten Sie den Import des Bildes über Datei > Datei importieren.
- Wählen Sie über "Durchsuchen" das Bild aus, dass Sie importieren möchten.
- Sie können wählen, ob Sie entweder ein neues Bild importieren oder ein vorhandenes Bild ersetzen möchten. Wenn Sie ein vorhandenes Bild ersetzen möchten, müssen Sie das alte Bild in Fiona vorher markieren.
- Bestätigen Sie mit "Importieren".

## **Bildbearbeitung starten**

| MU Datei                                                                                                    | Bearbeiten                                                         | Ansicht Workflow                                                                                                    | Verlauf Lesezeichen                                        | Extras Hilfe                                            |
|----------------------------------------------------------------------------------------------------|--------------------------------------------------------------------|----------------------------------------------------------------------------------------------------|------------------------------------------------------------|---------------------------------------------------------|
| Startseite / F                                                                                                    | Ausschnei<br>Kopieren<br>Einfügen                                  | iden                                                                                                    | der X                                                      |                                                         |
| <ul> <li>Ko</li> <li>Ko</li> <li> 6en</li> <li> 6en</li> <li></li></ul> | Einfügen a<br>Deaktivien<br>Löschen<br>Hauptinha                   | ils Spiegeldatei<br>en<br>It bearbeiten mit                                                                                                    | Konfiguration<br>Ressourcen<br>Aktuelles<br>Beliebte Links | O Brunnen     Faceboo     So front Sch     So gisela mu |
| 💼 🔹 Kop                                                                                                    | Bild bearb                                                         | eiten                                                                                                    | Bilder                                                     | 🖎 o LMU-Bru                                             |
| <ul> <li>Mari</li> <li>Mari</li> <li>Mari</li> <li>Neu</li> <li>Serv</li> </ul>                                                                                                    | a Nowotny<br>a Ruiz Spielwies<br>es Fiona-Übung<br>rice für LMU-We | se E Splayland E Sultritte E Sultritte E S | favicon<br>Forschung<br>Funktionen<br>Kontakt              |                                                         |

- Wählen Sie Ihr Bild in Fiona aus
- Klicken Sie in der Menüleiste auf Bearbeiten, dann auf die Option Bild bearbeiten...

# **Bild bearbeiten - Drei Optionen**

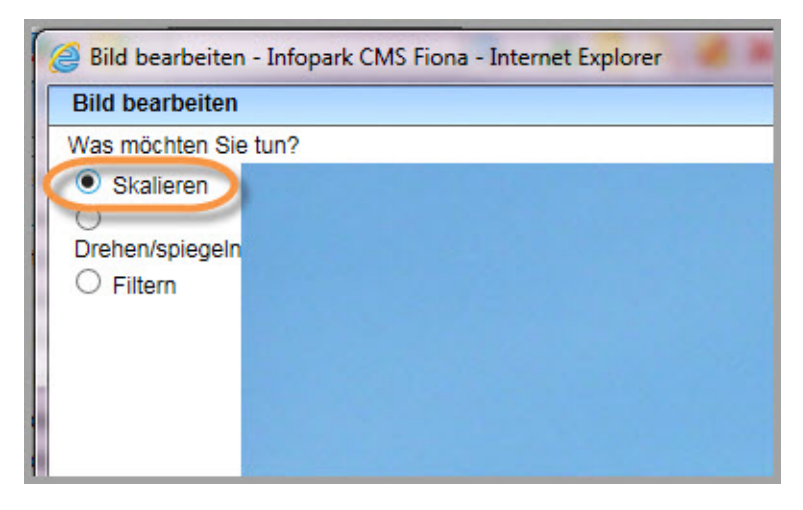

Es öffnet sich ein Fenster, dort können Sie drei Optionen auswählen:

- Skalieren das benutzen Sie, wenn Sie die Größe des Bildes ändern wollen
- Drehen/spiegeln
- Filtern

Wählen Sie bitte die Option Skalieren aus

#### Bild bearbeiten - Weiter klicken

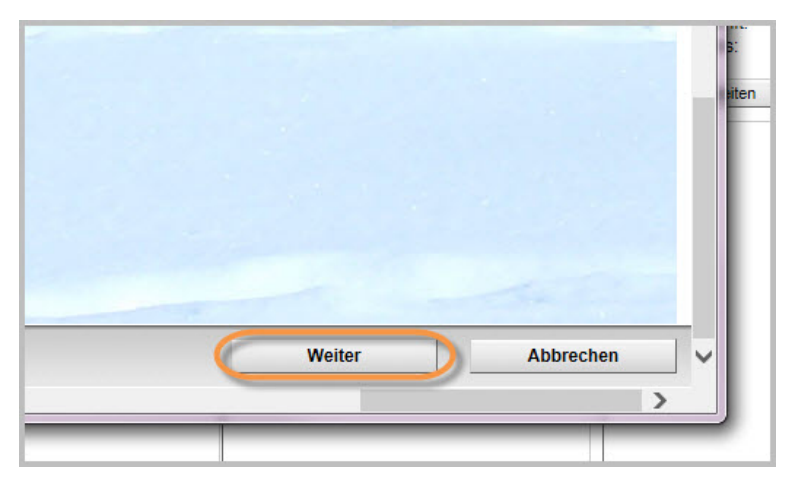

- Navigieren Sie in dem Fenster nach unten und nach rechts
- Klicken Sie auf Weiter

#### Bild bearbeiten - Noch mal Weiter klicken

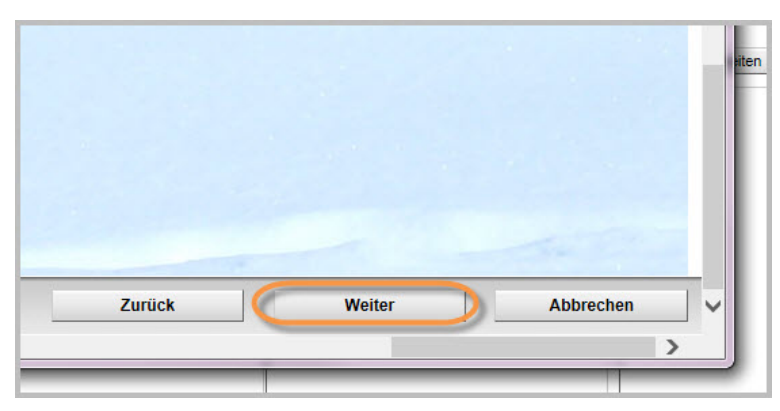

- Navigieren Sie in dem Fenster nach unten und nach rechts
- Klicken Sie auf Weiter

## Bild bearbeiten - Vergleichen

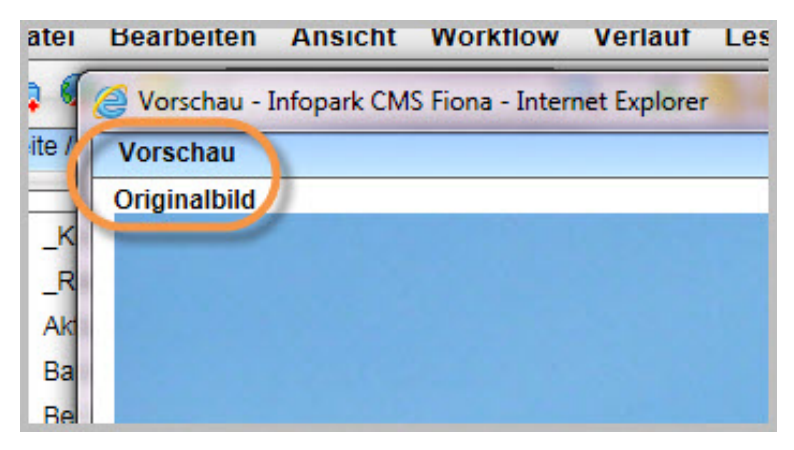

Das Originalbild (oben) und das neue Bild (unten) werden sich in der Vorschau in demselben Fenster öffnen, damit Sie das neue und das alte Bild vergleichen können

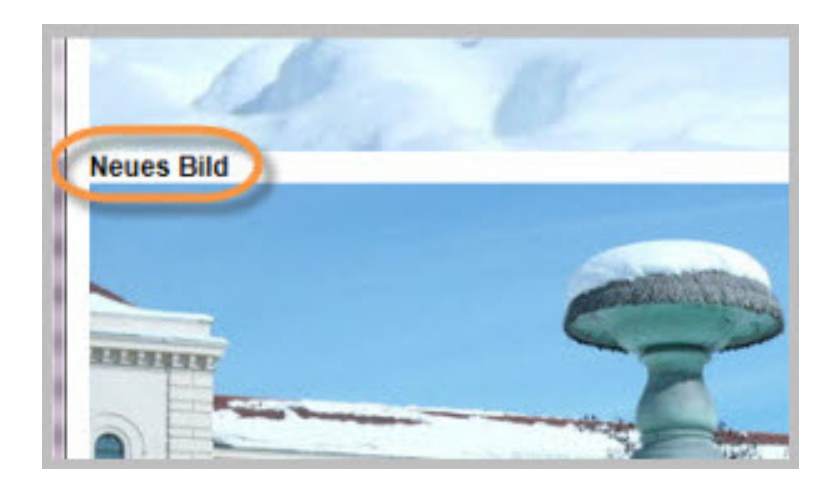

## Bild bearbeiten - mit OK bestätigen

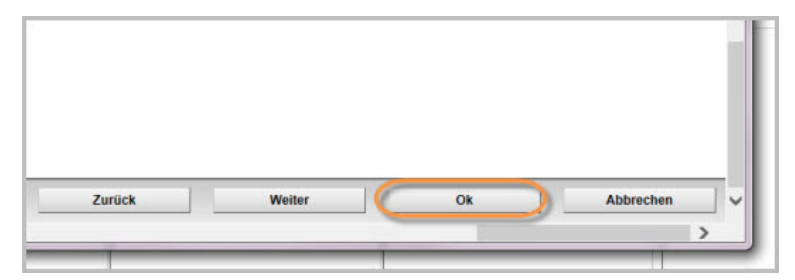

- Navigieren Sie in dem Fenster nach unten und nach rechts
- Klicken Sie auf Ok damit Sie die Bildbearbeitung abschließen und die Ergebnisse speichern

# Bild bearbeiten - Größe prüfen

| Eigenschaften          |                                                                             |       |
|------------------------|-----------------------------------------------------------------------------|-------|
| Dateiinfo              |                                                                             |       |
| Status:                | <ul> <li>In Bearbeitung<br/>(freigegebene Version<br/>existiert)</li> </ul> | - And |
| Status:                | aktiv seit 21.12.2017<br>10:45                                              |       |
| Breite × Höhe:         | 535 × 401 Pixel                                                             |       |
| Hauptinnait:           | Binardaten (88.267<br>Bytes)                                                |       |
| Fehler in der Version: | keine                                                                       |       |
| Wiedervorlage:         | <>                                                                          |       |

Prüfen Sie bei den Eigenschaften vom Bild, ob sich die Größe richtig geändert hat

# Bild einbinden - Klicken Sie im Editor auf das Icon "Baumsymbol"

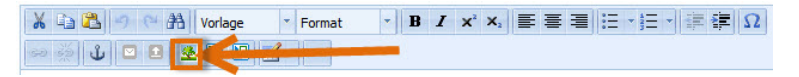

- Markieren Sie Ihre Standardseite und öffnen Sie das Feld "Hauptinhalt" im Eigenschaftenbereich, es öffnet sich im Editor-Fenster
- Klicken Sie an die Stelle im Hauptinhalt, an der Sie das Bild einbinden möchten
- Starten Sie das Einbinden über "Bild einfügen/bearbeiten" (Baum-Symbol in der Symbolleiste)
- Dafür klicken Sie im Editor auf das Icon "Bild einfügen/bearbeiten", das wie ein Baumsymbol aussieht

## Bild einbinden - Binden Sie das Bild im Editor ein

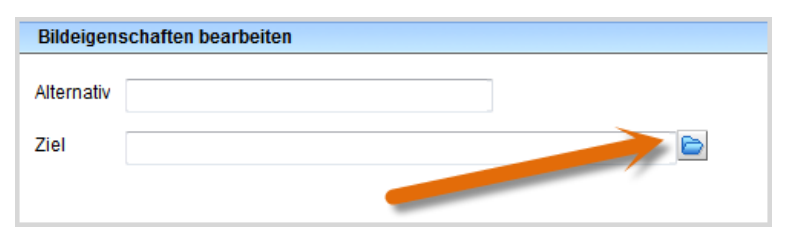

- Ein neues Fenster öffnet sich.
- Klicken Sie auf das blaue Ordnersymbol. Wählen Sie die Zieldatei in Fiona aus, auf die Sie verlinken möchten. Nutzen Sie dazu z.B. den Verlauf oder ein Lesezeichen auf Ihren Bilderordner.
- Bestätigen Sie mit "OK".

## Bild einbinden - Richten Sie das Bild aus (optional)

| TinyMCE                                                                                                    |
|----------------------------------------------------------------------------------------------------|
| e /fiona-schulung/beispielauffrit_fiona/ueber_uns                                                               |
| 🔏 🖓 🕐 渤 Standard - Format - Β Ι x* x, 副 要 要 語 日 - 日 - 谭 譚 Ω                                                     |
| ∞ ∰ Ų □ □ <b>⊈ ≅ ≌ ĭ ·</b> m                                                                                    |
|                                                                                                    |
| Themen                                                                                                    |
|                                                                                                    |
|                                                                                                    |
|                                                                                                    |
| Was ist Fiona?                                                                                                  |
| Was kann ich mit Fiona machen?                                                                                  |
| Wie funktioniert die Arbeit mit Fiona?                                                                          |
| <u>Detailbeschreibung der Themen</u>                                                                            |
|                                                                                                    |
| Zielgruppe                                                                                                    |
|                                                                                                    |
| neue Mitarbeiter/innen, die erste Schritte mit Fiona machen wollen (mit Campus <sup>und</sup> -Benutzerkennung) |
| Wörter: 213 //                                                                                                  |
| Bearbeiten mit                                                                                                  |
| Speichern         Ok         Abbrechen                                                                          |

- Soll Ihr Bild in den Text integriert werden, richten Sie es aus.
- Klicken Sie Ihr Bild an und richten Sie es über "Bild links ausrichten" oder "Bild rechts ausrichten" aus.